### Introduction to ITS332

http://ict.siit.tu.ac.th/~steven/its332/

### Who, When and Where?

- Coordinator
  - Dr Steven Gordon
- Teaching Assistants
  - Section 1, Thursday 1pm: Steve (Instructor), James, Apiwat, Siwacha
  - Section 2, Friday 9am: Steve (Instructor), James, Nont
  - Section 3, Tuesday 9am: Ratanachai (Instructor), Powit, Nont
  - Section 4, Tuesday 1pm: Ratanachai (Instructor), Powit, Apiwat, Siwacha
- Room:
  - Networking Lab (IT&MT Building)
- Dates
  - Every week (except holidays)
    - See website

# What?

- Networking Tools
  - 'Tools of the trade' basic software for network administration
- Wireshark
  - How to capture/monitor/view traffic on the network
- Layer 2 Networking
  - How to setup a switched (Ethernet) network
- Layer 3 Networking
  - How to setup a router in a network
- Client/Server Applications
  - Basics of web servers and other client/server application
- Client/Server Programming
  - How to write your own client/server application
- Firewalls
  - How to setup a basic firewall to protect a network

#### Assessment

- Lab Tasks (40%)
  - Attendance, participation, quizzes, reports
- Client/Server Assignment (20%)
- Mid Term Exam (20%)
- Final Exam (20%)

#### Assessment

- Attendance: compulsory
- Arriving later, playing games, browsing web sites, not completing tasks will result in lower scores for Lab Tasks mark
  - Excessive behaviour may mean attendance is not counted
- Attend less than 7 labs = Fail (no exceptions)

# **Ubuntu Linux**

- Username: network
- Password: network
- To run a command as administrator (root/privileged) user, precede the command with sudo
  - Normal mode: ifconfig
  - Privileged mode: sudo ifconfig
- Respect the other users of this lab
  - Do not use the privileges for bad things!
  - Reset the computers/network back to original state
  - Keep the lab clean

Layout of ICT Networking Lab , including seat numbers

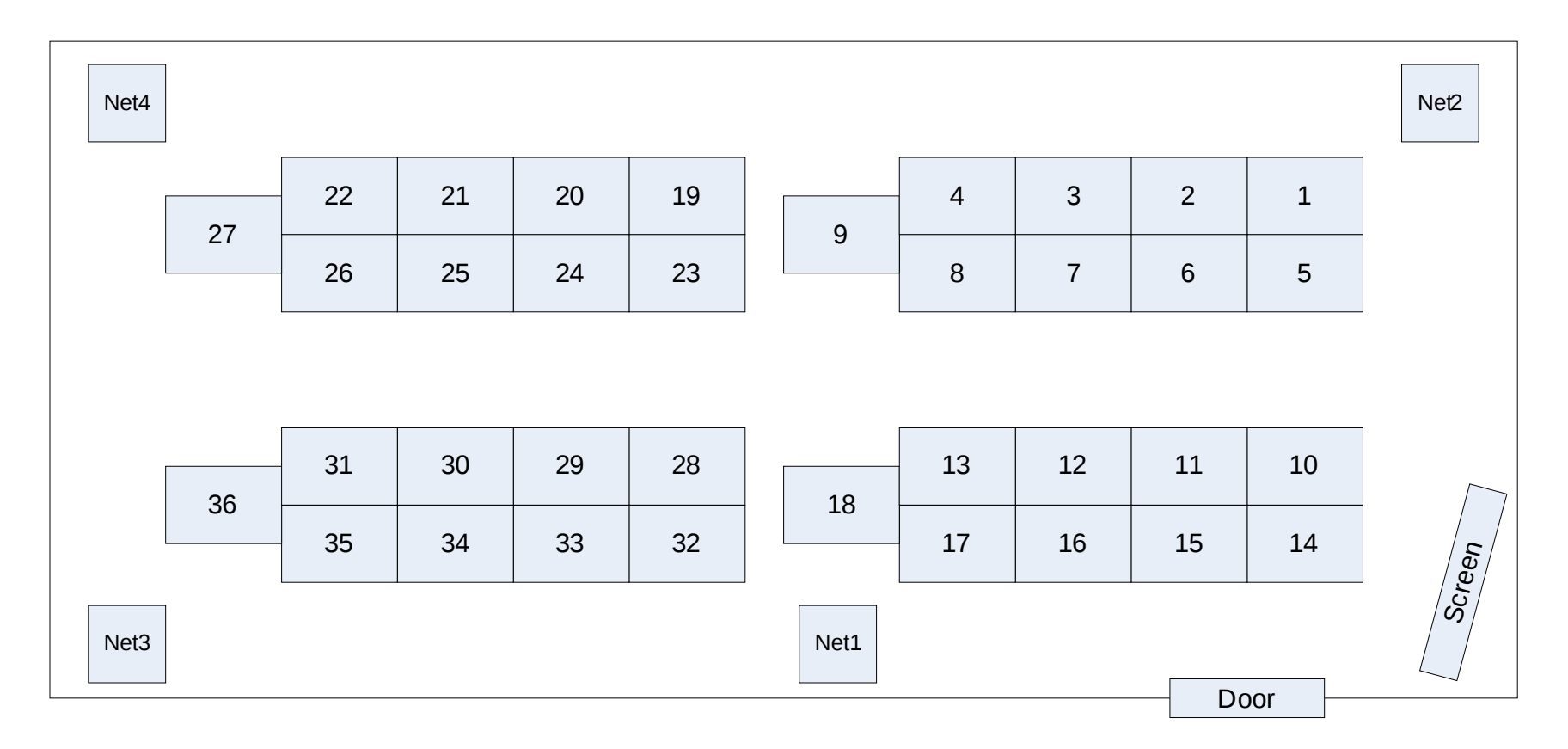

- 36 x PCs
  - Ubuntu Linux 9.04
  - Windows XP Pro
  - 2 x Ethernet LAN network interface cards
- 4 x 32-port Cisco Ethernet switches
- 8 x Cisco Routers
- 8 x 8-port 3Com Ethernet switches
- Extra cables

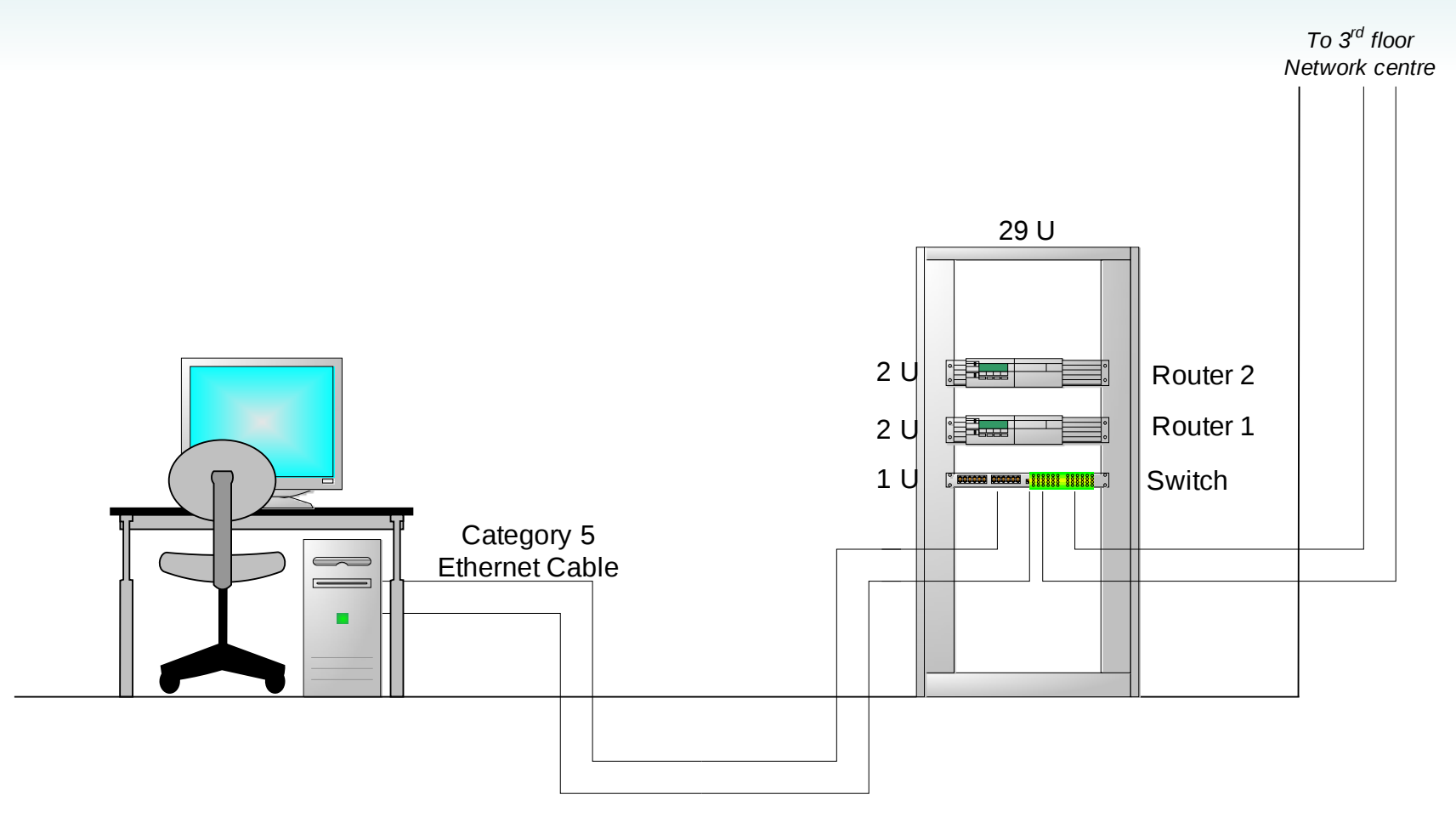

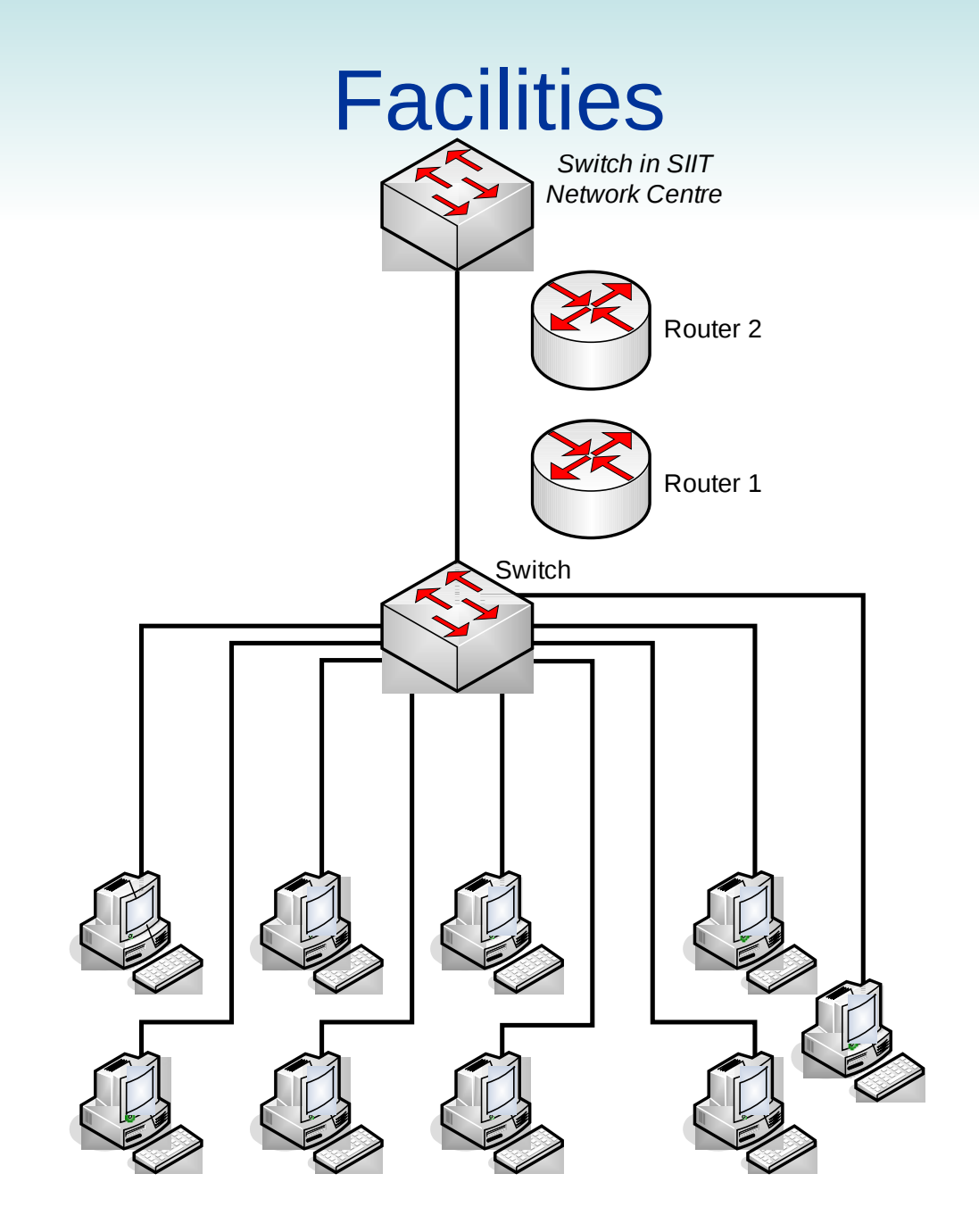

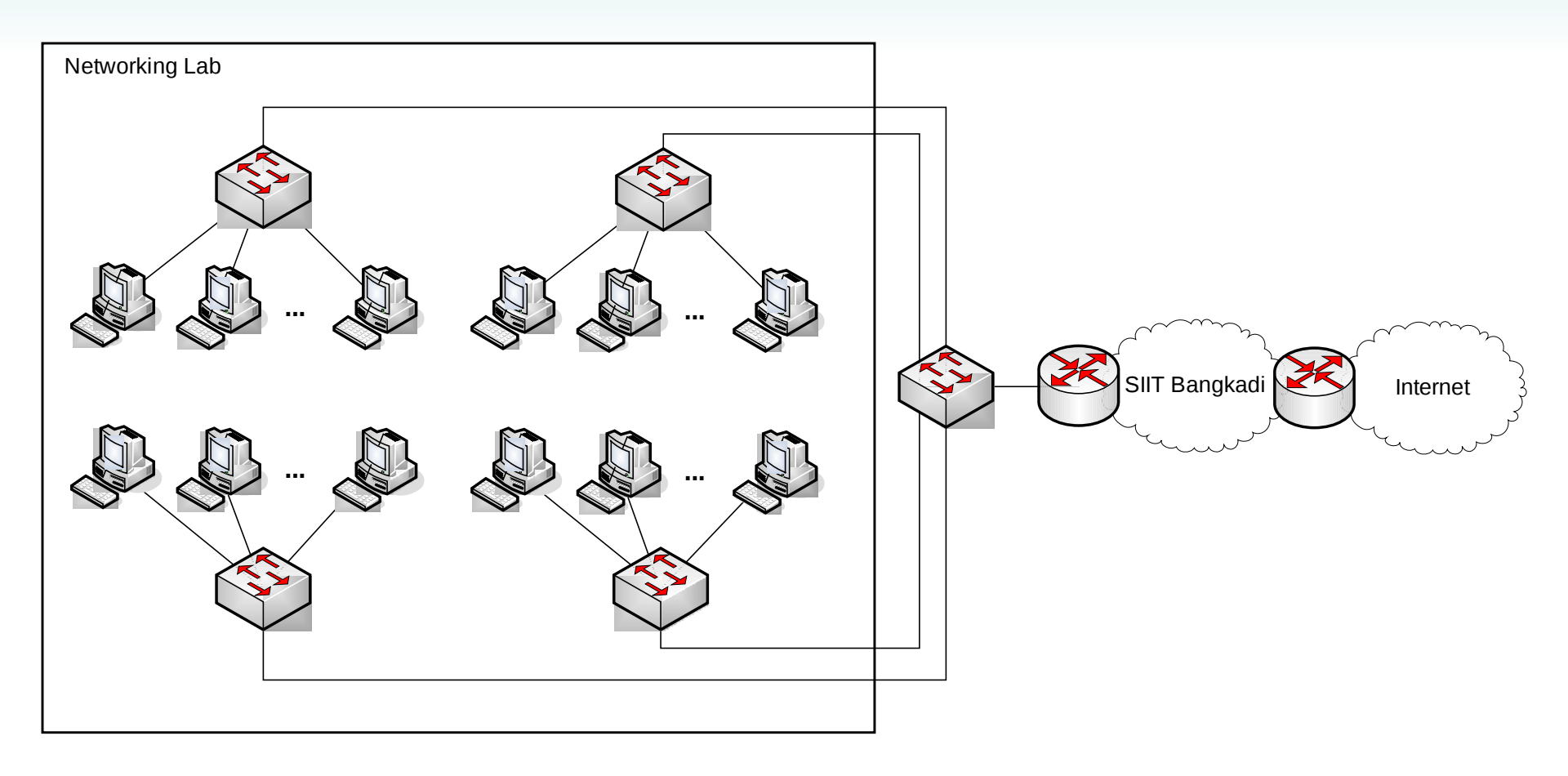

### What to Do

- Complete the lab tasks
  - Make sure you understand everything you do
- Record your activities
  - Answer the questions
  - Record what you do/learn in the lab
  - Add notes to your lab manual
- Explore
  - Don't limit yourself to the tasks
- Ask questions
  - Ask yourself: what does this mean? What did I just do? Why did it do that?
  - Ask the TAs

### Today's Lab

- Short Introduction to Command Line on Ubuntu Linux
  - cp, rm, cd, nano, ps, grep, pwd, bg, scp, ...
- Networking Tools
  - How to view information about your network interface
    - ifconfig IP address info., MAC address
    - Route routing tables
    - arp mapping from IP to MAC address
    - nslookup vmapping from domain to IP address
    - netstat TCP connections, other network statistics
  - Test the network
    - ping test connectivity, measure the delay
    - tracepath view the route between two nodes
  - Setting an IP address
    - Manual ifconfig
    - Automatic DHCP

### **SIIT Network**

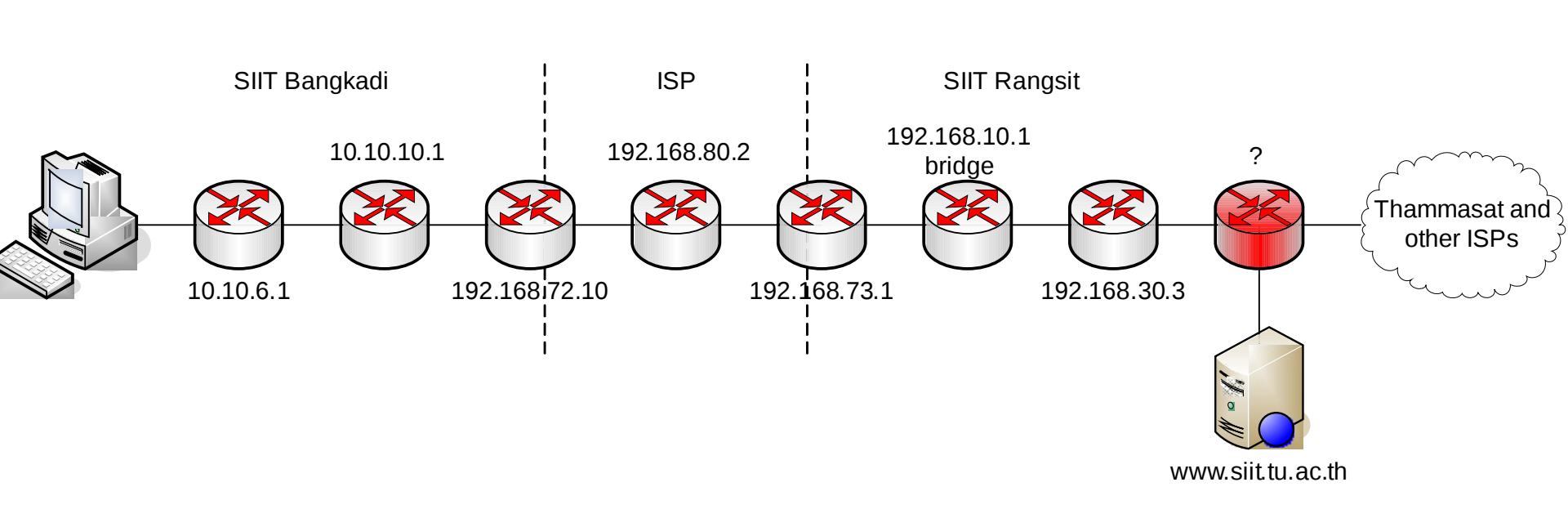